## Fortanix<sup>®</sup>

# User Guide

# FORTANIX CONFIDENTIAL COMPUTING MANAGER – PROVISION NITRO COMPUTE NODES USING AWS MARKETPLACE

Version 1.0

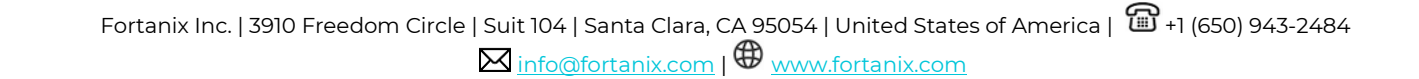

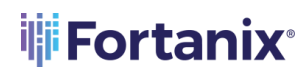

#### TABLE OF CONTENTS

| 1.0 | INTRODUCTION                                        |
|-----|-----------------------------------------------------|
| 2.0 | FORTANIX OFFERINGS ON AWS MARKETPLACE2              |
| 2.1 | Direct Search2                                      |
| 2.2 | Filtred Search                                      |
| 2.3 | Navigating the Landing Screen4                      |
| 2.4 | Configuring the Software5                           |
| 3.0 | PROVISIONING THE COMPUTE NODE USING AWS MARKETPLACE |
| 4.0 | REVIEWING THE COMPUTE NODE                          |
| 5.0 | REFERENCES13                                        |
| 6.0 | DOCUMENT INFORMATION14                              |
| 6.1 | Document Location14                                 |
| 6.2 | Document Updates14                                  |

## Fortanix<sup>®</sup>

#### **1.0 INTRODUCTION**

Fortanix Confidential Computing Nitro Compute Node Agent software is deployed on an Amazon Web Services (AWS) Nitro EC2 instance to manage the compute node and applications running in Nitro enclaves. The node agent ensures that a valid Nitro-enabled virtual machine is enrolled into a Fortanix Confidential Computing Manager (CCM) account for running containerized applications in the AWS Nitro secure enclaves, while also providing hardware pre-registration and applicationnode policy restrictions.

The solution orchestrates critical security policies such as identity verification, data access control, and code attestation for enclaves that are required for confidential computing. Unlike other approaches, Fortanix provides the flexibility to run and manage the broadest set of applications, including existing applications, new enclave-native applications, and pre-packaged applications.

The Fortanix CCM enables applications to run in confidential computing environments, verifies the integrity of those environments, and manages the enclave application lifecycle.

This document describes how to provision an EC2 instance and enroll a Fortanix Nitro Node Agent using the Amazon Web Services (AWS) Marketplace.

#### 2.0 FORTANIX OFFERINGS ON AWS MARKETPLACE

You can use either of the following two methods to explore Fortanix offerings on the AWS Marketplace:

• **Direct Search:** Simply enter "Fortanix" into the Search bar.

OR

• **Filtered Search:** Refine your search by selecting specific categories.

#### 2.1 DIRECT SEARCH

Perform the following steps:

- 1. Log in to the AWS Marketplace Console using your AWS account credentials.
- 2. Type Fortanix in the Search bar to list Fortanix marketplace offerings.

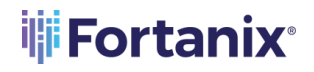

3. Select the Fortanix Confidential Computing Nitro Compute Node option from the

Marketplace section. This action opens a new tab on the screen.

| aws iii Services | Q fortanix                   | X D 👌 🧿 🙆 N. California 🕶 shivani.garg@fortanix.com @ fortanix 🔻                                                                                                    |
|------------------|------------------------------|----------------------------------------------------------------------------------------------------|
| :: Recently v    | Resources New                | Search results for 'fortanix' Try searching with longer queries for more relevant results                                                                                                    |
| Lambda           | Marketplace (3)<br>Blogs (1) | Fortanix Data Security Manager [2]         Version: 4.19.2244-2503   Sold by: Fortanix         Fortanix Confidential Computing Nitro Compute Node [2]         Version: 1.0.0   Sold by: Fortanix         Bring Your Own License         Fortanix Confidential Computing Nitro Compute Node Agent is deployed on AWS Nitro EC2         Instance to manage the compute node and applications running in nitro enclaves.         Fortanix Data Security Manager SaaS [2]         Sold by: Fortanix       Standard Contract |

FIGURE 1: SEARCH RESULTS

#### 2.2 FILTRED SEARCH

Perform the following steps:

- Access the AWS Marketplace login page at <u>https://aws.amazon.com/marketplace</u> and enter your credentials to log in.
- 2. On the landing page, scroll to the "Find AWS Marketplace products that meet your needs" section.

| aws m   | arketpl    | ace                  | <b>Q</b> Search |              |             |                   |                  |                            |           | Hello, <b>g@fortani</b> > | x 🔻  |
|---------|------------|----------------------|-----------------|--------------|-------------|-------------------|------------------|----------------------------|-----------|---------------------------|------|
| About 👻 | Categories | ➡ Delivery Methods ➡ | Solutions 👻     | AWS IQ 👻     | Resources 👻 | Your Saved List   |                  |                            |           |                           |      |
|         |            |                      |                 |              |             | Become a          | I Channel Partne | er Sell in AWS Marketplace | Amazon We | eb Services Home          | Help |
|         |            | Find AWS Marketp     | lace produ      | cts that mee | et your nee | eds.              |                  |                            |           |                           |      |
|         |            | Categories           | Ver             | ndors        |             | Pricing Plans     |                  | Delivery Methods           |           |                           |      |
|         |            | Security             | ▼ Fe            | ortanix (3)  | •           | All pricing plans | •                | All delivery methods       | •         |                           |      |
|         |            | Total results: 3     |                 |              |             |                   | Clea             | r selection View res       | sults     |                           |      |
|         |            |                      |                 |              |             |                   |                  |                            |           |                           |      |

FIGURE 2: FILTERS

In this section, select the following criteria:

- **Categories:** Select the **Security** option under infrastructure software, observe dynamic changes in the available options for vendors, pricing plans, and delivery methods.
- **Vendors:** Select **Fortanix** from the drop down menu, dynamically refining your search.

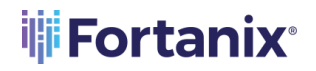

- Pricing Plans: Select the Bring Your Own License (BYOL) option from the drop down menu.
- **Delivery Methods:** Select **CloudFormation** from the drop down menu.

Once you have selected the required specifications, out of the available marketplace offers from Fortanix, select the **Fortanix Confidential Computing Nitro Compute Node** option.

#### 2.3 NAVIGATING THE LANDING SCREEN

The following is the landing screen for Fortanix Confidential Computing Nitro Compute Node:

| aws n   | narketplace                                                                                              | 2                                                                                                    | Q Search                                                                                                   |                                                                                        |                                                                         |                                                                          |                                                                        |                                                                                                    | Hello, <b>g@fortan</b>                                                                          | x 🔻    |
|---------|----------------------------------------------------------------------------------------------------|----------------------------------------------------------------------------------------------------|----------------------------------------------------------------------------------------------------|----------------------------------------------------------------------------------------|-------------------------------------------------------------------------|--------------------------------------------------------------------------|------------------------------------------------------------------------|----------------------------------------------------------------------------------------------------|-------------------------------------------------------------------------------------------------|--------|
| About 👻 | Categories 👻                                                                                             | Delivery Methods 👻                                                                                                    | Solutions 👻                                                                                                | AWS IQ 👻                                                                               | Resources 👻                                                             | Your Saved List<br>Become a                                              | Channel Partner                                                        | Sell in AWS Marketplace                                                                                              | Amazon Web Services Home                                                                        | e Help |
|         | Fortanix                                                                                                 | Forta<br>By: Forta<br>Fortaix0<br>Linux/U<br>BYOL                                                                                                 | nix Confid<br>nix C Latest<br>Confidential Con<br>to manage the c<br>nix                                   | dential (<br>Version: 1.0.0<br>nputing Nitro<br>ompute node                            | Computing<br>O<br>Compute Node A<br>and applications                    | gent is deployed on AWS<br>running in nitro enclaves                     | te Node                                                                | Continue to<br>Save t<br>Typical To<br>\$0.19<br>Total pricing per ins<br>hosted on c5a Augr<br>Virginia). View Deta | o Subscribe<br>to List<br>Datal Price<br>54/hr<br>tance for services<br>e in US East (N.<br>lis |        |
|         | Product<br>"Fortanix Confic<br>deployed on an<br>applications run<br>registration and<br>Nitro-enabled v | ew<br>COVERVIEW<br>Iential Computing Nitr<br>AWS Nitro EC2 instan<br>Inning in Nitro enclaves<br>application-node poli<br>irtual machine is enrol | Pricing<br>ro Compute Nod<br>ce to manage th<br>. The node agen<br>icy restrictions a<br>lled into a Forta | le Agent softv<br>le compute nc<br>it provides hai<br>ind ensures th<br>nix Confidenti | Usa<br>vare is<br>ode and<br>rdware pre-<br>at a valid<br>ial Computing | ge<br>Highlights<br>• The solution ord<br>as identity verification for a | Support<br>chestrates critic<br>ication, data acc<br>anclaves that acc | al security policies such<br>cess control, and code<br>re required for                                               | Reviews                                                                                         |        |

FIGURE 3: LANDING SCREEN

The following are the components on the screen:

- **Continue to Subscribe:** Progress through the subscription process for the Fortanix Confidential Computing Nitro Compute Node.
- **Overview:** Fortanix Nitro Compute Node seamlessly integrates with AWS Nitro EC2 instances, managing compute nodes and applications securely. Start a free trial at <a href="https://ccm.fortanix.com/">https://ccm.fortanix.com/</a>.
- **Pricing:** Fortanix Nitro Compute Node offers a free tier.
  - **Free Tier:** No charges for the software.
  - Bring Your Own License (BYOL): Available for customers with existing licenses.
- **Usage:** Deploy the Fortanix Nitro Compute Node Agent on AWS Nitro EC2 instances to manage the compute node and applications running in Nitro enclaves. Fortanix CCM

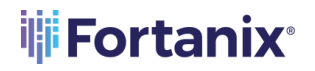

enables applications to run in confidential environments. You can enroll a compute node agent at <u>https://ccm.fortanix.com/</u>.

- **Support:** A 24/7 support using Slack and email at <a href="mailto:support@fortanix.com">support@fortanix.com</a> is available. The refunds are not supported, but cancellations are accepted at any time.
- **Reviews:** Share your thoughts by writing a customer review. Your feedback contributes to the community's understanding of this product.

#### 2.4 CONFIGURING THE SOFTWARE

Perform the following steps to configure the software on your system:

- 1. On the **Configure this software** page, enter the following:
  - Fulfillment Option: Select the Deploy Confidential Computing Node Agent option.
  - **Software Version:** Select the required version from the drop down menu, ensuring compatibility with your preferences.
  - **Region:** Select the desired region for deployment, for example, "US East (N. Virginia)."
- 2. Click the **Continue to Launch** button.

| aws marketplace                         |                                                                                                    | Q Search                                                                                                    |                                                                                         |                                                                                                    |                                                                                                    |                         | Hello, prashant.gupta@forta 🔻 |
|-----------------------------------------|----------------------------------------------------------------------------------------------------|----------------------------------------------------------------------------------------------------|-----------------------------------------------------------------------------------------|----------------------------------------------------------------------------------------------------|----------------------------------------------------------------------------------------------------|-------------------------|-------------------------------|
| About * Categories * Delivery Methods * | Solutions + AWS IQ +                                                                                                    | Resources Vour Saved List                                                                                                    |                                                                                         |                                                                                                    | Become a Channel Partner                                                                                                    | Seli in AWS Marketplace | Amazon Web Services Home Help |
|                                         | Fortanix                                                                                                    | Fortanix Confidenti<br>Node                                                                                                    | al Computing Nitro C                                                                    | ompute                                                                                                    | Continue to Launch                                                                                                    |                         |                               |
|                                         | Arroux Deal     Arrow     Arrow | Noce Sections Sections Characteristics Sections Section Section Sectio | launch this software.                                                                   | Pricing<br>This is a set<br>and set<br>and set | nformation<br>execute of planet drawer<br>on Your actual based for your<br>on Your actual charges for<br>on Your actual charges for<br>the perioding<br>Perioding<br>Anno<br>Anno<br>Anno<br>Anno<br>Anno<br>Anno<br>Anno<br>An |                         |                               |
|                                         | Product Code: 6tm<br>Release notes (upda<br># AWS Mar<br>Solutions<br>AWS Weil-A<br>Busines A                                                                                                    | Sjeuulm 106bve0hyl5p4t ad November 9, 2023) stplace on Twitter I AVIS Marke beOps chitected Agile Lifeopde iconom Management                                                                                                    | tplace Blog St, R55 Feed<br>Data Products Resource<br>Financial Service Data Analysis R | s ANS Marketplace Is histogr<br>apports Amount Web Savator, (AVG) is a conver<br>budness and Web Markets                                                                                                    | mic, growing<br>are currently                                                                                                    |                         |                               |

FIGURE 4: CONFIGURE THE SOFTWARE

- 3. On the Launch this software page, enter the following:
  - Select the Launch CloudFormation option from the Choose Action drop down menu.
  - Click the **Launch** button. This will redirect you to the "Create Stack" page.

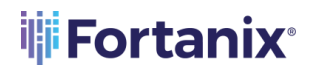

| aws m   | arketplac    | e                  |                                                                                                    | Q. Search                                                                                                    |                                                                          |                                                                   |                                                                                                    |                                                                  |                         | Helio, prashant.gupta@fort | ta 🔻 |
|---------|--------------|--------------------|----------------------------------------------------------------------------------------------------|----------------------------------------------------------------------------------------------------|--------------------------------------------------------------------------|-------------------------------------------------------------------|----------------------------------------------------------------------------------------------------|------------------------------------------------------------------|-------------------------|----------------------------|------|
| About 🕶 | Categories 👻 | Delivery Methods 👻 | Solutions 👻 AWS IQ 👻                                                                                            | Resources - Your Saved List                                                                                                    | 0                                                                        |                                                                   |                                                                                                    | Become a Channel Partner                                         | Sell in AWS Marketplace | Amazon Web Services Home   | Help |
|         |              |                    | Fortanix                                                                                                    | Fortanix Confidentia<br>Node                                                                                                    | al Computing N                                                           | litro Compute                                                     |                                                                                                    |                                                                  |                         |                            |      |
|         |              |                    | < Product Detail Subsc                                                                                          | sibe configure <u>Launds</u><br>S SOftware                                                                                                |                                                                          |                                                                   |                                                                                                    |                                                                  |                         |                            |      |
|         |              |                    | Review the launch co<br>Configuration det<br>Fulfillment option<br>Software version<br>Region<br>Usage instruct | Infiguration details and follow t<br>tails<br>Deploy Confidential Con-<br>neuropy in cloadope<br>1.0.0<br>US West (N. California)<br>Ions | he instructions to laun<br>puting Node Agent<br>sputing Nitro Compute Ni | ch this software.                                                 |                                                                                                    |                                                                  |                         |                            |      |
|         |              |                    | Choose Action                                                                                                   | nation                                                                                                    | Choose this action to I     CloudFormation conso                         | aunch your configuration thr<br>le,                               | ough the AWS<br>Launch                                                                                                    |                                                                  |                         |                            |      |
|         |              |                    | Solutions<br>AWS Well-Am<br>Business App<br>Data & Analy                                                        | DevOps<br>chitested Agile Lifesyste<br>listitions Management<br>tics Application Development                                              | Data Products Financial Services Data Healthcare & Life Sciences Data    | Resources<br>Analyst Reports<br>Blogs<br>Customer Success Stories | AWS Marketplace is hiringi<br>Amazon Web Services (AWS) is a dyna<br>business unit within Amazon.com. We<br>hiring Software Development Engine<br>Manaeers. Account Manabers. Solutio | mic, growing<br>are currently<br>crs, Product<br>rs, Architects. |                         |                            |      |

FIGURE 5: LAUNCH THE SOFTWARE

- 4. On the **Create Stack** page, enter the following:
  - **Prerequisite:** Select the default option, **Template is Ready** radio button.
  - Specify Template:
    - **Template Source:** Select the default option, **Amazon S3 URL** radio button.
    - **Amazon S3 URL:** Enter the default Amazon S3 URL in the field.
    - **S3 URL:** Enter the default S3 URL.

| Create stack                      | Create stack                                                                                                    |                                                                                          |                                        |                               |  |
|-----------------------------------|----------------------------------------------------------------------------------------------------|------------------------------------------------------------------------------------------|----------------------------------------|-------------------------------|--|
| Step 2<br>Specify stack details   | Prerequisite – Prepare template                                                                                                    |                                                                                          |                                        |                               |  |
| Step 3<br>Configure stack options | Prepare template<br>Every stack is based on a template. A template is a JSON or Y                                                                                                    | AML file that contains configuration information abo                                     | ut the AWS resources you want to Inclu | ide in the stack.             |  |
|                                   | • Template is ready                                                                                                    | O Use a sample template                                                                  |                                        | Create template in Designer   |  |
| Step 4                            |                                                                                                    |                                                                                          |                                        |                               |  |
| Review                            |                                                                                                    |                                                                                          |                                        |                               |  |
| Review                            | Specify template<br>A template is a JSON or VAML file that describes your stacks                                                                                                    | resources and properties.                                                                |                                        |                               |  |
| Review                            | Specify template<br>A template in a JSON or YMAR. Rile that describes your stacks<br>Template source<br>Selecting a template generates an Amazon S3 URL, where it                                                                                           | resources and properties.                                                                |                                        |                               |  |
| Review                            | Specify template<br>A template is a JSON or VMH. Bite that describes your stacks<br>Template source<br>selecting a template generates an Amazon S3 UBL, where it v<br>Amazon S3 UBL                                                                         | resources and properties.                                                                | O Upload a template file               |                               |  |
| Review                            | Specify template<br>A template is a JSON or YMAR, file that describes your stacks<br>Template source<br>selecting a template generates an Amazon S3 URL where it v<br>amazon S3 URL<br>Amazon S3 URL                                                        | resources and properties.<br>will be stored.                                             | O Upload a template file               |                               |  |
| Review                            | Specify template<br>A template is a JSON or VMAR, file that describes your stacks<br>Template source<br>selecting a template generates an Amazon S3 URL, where it to<br>@ Amazon S3 URL<br>Amazon S3 URL<br>https://s3.amazon.ews.com/awsmp-fulfillment-cf- | resources and properties.<br>will be stored.<br>templates-prod/733e067e-35af-4adf-a590-9 | Upload a template file                 | 19-81ec-71231668dd11.template |  |
| Review                            | Specify template<br>A template is a JSON or VMAR, file that describes your stacks<br>Template source<br>saleting a template generates an Amazon S3 URL, where it to<br>@ Amazon S3 URL<br>Amazon S3 URL<br>Amazon S3 template URL                           | resources and properties.<br>will be stored.<br>templates-prod/733e067e-35af-4adf-a590-9 | Upload a template file                 | f9-81ec-7123f668dd11.template |  |

FIGURE 6: CREATE STACK

5. Click the **Next** button.

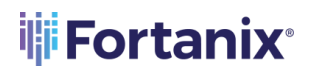

6. On the **Specify Stack Details** page, enter the following:

| PARAMETER NAME      | ТҮРЕ                 | DESCRIPTION                                                                                                    |
|---------------------|----------------------|----------------------------------------------------------------------------------------------------|
| CCMJoinToken        | String               | Refers to a security token used during the process of<br>joining a node to the Fortanix Confidential<br>Computing Manager (CCM). It ensures secure<br>communication and authentication between the<br>node and the manager within the Fortanix<br>ecosystem.<br><i>To know more about this token, refer to Section 3.0 -</i><br><i>Provision the Compute Node Using AWS Marketplace.</i>                               |
| InstanceTenancy     | dedicated<br>or host | Refers to the tenancy model for an Amazon EC2<br>instance. It determines whether the instance runs on<br>dedicated hardware ("dedicated") or shared<br>hardware (default or "host"). The choice can impact<br>performance isolation and compliance requirements.                                                                                                    |
| InstanceType        | String               | Specifies the C5a hardware series of Amazon EC2<br>instances that will be launched. It defines the<br>computing capacity, memory, and networking<br>capabilities of the instance.                                                                                                    |
| KeyPair             | KeyPair              | Refers to a set of cryptographic keys (public and<br>private) used for secure SSH access to an EC2<br>instance. During launch, the instance is associated<br>with the public key, while the client uses the private<br>key to authenticate and establish a secure<br>connection. <i>For more information, refer to</i><br><i>https://docs.aws.amazon.com/AWSEC2/latest/UserGuide</i><br><i>/create-key-pairs.html.</i> |
| NameTag             | String               | Refers to a user-defined tag assigned to AWS<br>resources, providing a human-readable identifier. It<br>helps in organizing and managing resources<br>efficiently.                                                                                                    |
| NodeAgentAccessCIDR | String               | Specifies the IP address range (CIDR block, such as 0.0.0.0/0) from which the Fortanix Confidential Computing Node Agent can be accessed. It acts as a security measure, restricting access to a defined set of IP addresses.                                                                                                    |

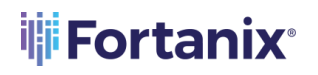

| PARAMETER NAME | ТҮРЕ    | DESCRIPTION                                                                                                    |
|----------------|---------|----------------------------------------------------------------------------------------------------|
| SSHSourceCIDR  | String  | Defines the allowed IP address range (CIDR block,<br>such as 0.0.0/0) from which SSH connections are<br>permitted to access the EC2 instance. This setting<br>enhances security by controlling who can connect to<br>the instance via SSH.       |
| Storage        | Integer | Refers to the type and size of storage associated with<br>the EC2 instance. It includes specifications such as<br>the volume type, size, and configuration. Storage<br>options impact the performance and durability of<br>data on the instance. |
| VpcCIDR        | String  | Represents the CIDR block assigned to a Virtual Private<br>Cloud (VPC). It defines the range of private IP addresses<br>available within the VPC, facilitating network segmentation<br>and resource isolation.                                   |

| aws | Services Q Search       |                                                                                                    | \$      | Ø | © N | California 🔻 | prashant.gupta@fortanix.com @ fortanix 🔻 |
|-----|-------------------------|----------------------------------------------------------------------------------------------------|---------|---|-----|--------------|------------------------------------------|
| Ξ   | Review Nitro-Node-Offer | Parameters Parameters we defined in your template and allow you to input custam values when your create or update a stack.                                                                                                    |         |   |     |              |                                          |
|     |                         | CCMubinToken<br>Sportly a Jain Token required to authenticate the Computer Node into Confidential Computing Menager. This is unsally a basefulut encoded string<br>Enter String.                                                                                                    |         |   |     |              |                                          |
|     |                         | InstanceTenacy<br>Defaultyband(or defaults tenacy                                                                                                    |         |   |     |              |                                          |
|     |                         | default Q.                                                                                                    |         |   |     |              |                                          |
|     |                         | default<br>dedicated                                                                                                    |         |   |     |              | ~                                        |
|     |                         | host<br>regioner                                                                                                    | ante en |   |     |              |                                          |
|     |                         | name of all entropy technologies and a second second s<br>Second second second second second second second second second second second second second second second second second second second second second second second second second second second second second second second second second second second s | cace on |   |     |              |                                          |
|     |                         | NameTag<br>Adds a tag to the resource, where the key is "Name", and the value is the value of this parameter, such as "Nitro-Compute-Node-x"                                                                                                    |         |   |     |              |                                          |
|     |                         | Enter String                                                                                                    |         |   |     |              |                                          |
|     |                         | NodeAgentAccesSCIDR<br>The access location IP address range in Cldr format, such as '0.0.0.0/0'. This controls what IPs are allowed to access the VMs on ports 80, 443, and 9092<br>Enter String                                                                                                    |         |   |     |              |                                          |
|     |                         | SSHSource CloR<br>The source CloR<br>The source CloR                                                                                                    |         |   |     |              |                                          |
|     |                         | Enter String                                                                                                    |         |   |     |              |                                          |
|     |                         | Storage<br>The size (in GB) of each node?s default EBS block device, such as "24". Free Ber etipible customers can get up to 30 GB of EBS General Purpose Volume                                                                                                    |         |   |     |              |                                          |
|     |                         | 8                                                                                                    |         |   |     |              |                                          |

## **Fortanix**<sup>®</sup>

#### ENROLL COMPUTE NODES USING AWS MARKETPLACE

| aws | Services Q Search | [Alt+5]                                                                                                    | Þ.          | ¢           | 0   | N. California 🔻 | prashant.gupta@fortanix.com @ fortanix 🔻 |
|-----|-------------------|----------------------------------------------------------------------------------------------------|-------------|-------------|-----|-----------------|------------------------------------------|
| =   |                   | Enter String                                                                                                    |             |             |     |                 |                                          |
|     |                   | InstanceTenancy<br>Schulppened or dedicated tenancy<br>default                                                                                                    |             |             |     |                 | •                                        |
|     |                   | InstanceType<br>EC2 instance type for Nikro, such as "c5a.bdespe"                                                                                                    |             |             |     |                 |                                          |
|     |                   | Select String                                                                                                    |             |             |     |                 | Ψ                                        |
|     |                   | KeyPair<br>Name of an existing EC1 KeyPair to enable access to the instance; Alternatively follow https://docs.aws.amazon.com/ANVSEC2/Astest/UserGuide/create-key-pu                | airs.html ( | to create o | ne. |                 |                                          |
|     |                   | Select AWS::EC2::KeyPair::KeyName                                                                                                    |             |             |     |                 | •                                        |
|     |                   | NameTag<br>Adds a tag to the resource, where the key is 'Name', and the value is the value of this parameter; such as 'Nitro-Compute-Hode-#'                                        |             |             |     |                 |                                          |
|     |                   | Enter String                                                                                                    |             |             |     |                 |                                          |
|     |                   | NodeAgentAccessCIDR<br>The access location III address range in Clief format, such as '0.0.0.0/0', This controls what IIPs are allowed to access the VMs on ports 80, 445, and 9092 |             |             |     |                 |                                          |
|     |                   | Enter String                                                                                                    |             |             |     |                 |                                          |
|     |                   | SSHSourceCIDR<br>The source IP address range in Cidr format, such as "0.0.0.0/0". SGH access to the node on port 22 is enabled for this CIDR range                                  |             |             |     |                 |                                          |
|     |                   | Enter String                                                                                                    |             |             |     |                 |                                          |
|     |                   | Storage<br>The size (In 68) of each node?s default EBS block device, such as '24'. Free tiler eligible customers can get up to 30 68 of EBS General Purpose Volume                  |             |             |     |                 |                                          |
|     |                   | 8                                                                                                    |             |             |     |                 |                                          |
|     |                   | VpcCldr<br>Configure VPC CIDR with at least /16 block to allow 65534 IPs, such as '172.31.0.0/16'                                                                                   |             |             |     |                 |                                          |
|     |                   | 172.31.0.0/16                                                                                                    |             |             |     |                 |                                          |
|     |                   |                                                                                                    |             |             |     |                 |                                          |
|     |                   |                                                                                                    |             |             |     |                 | Cancel Previous Next                     |

FIGURE 7: SPECIFY STACK DETAILS

7. On the **Configure Stack Options** page, enter the following:

| PARAMETER<br>NAME         | DESCRIPTION                                                                                                    |
|---------------------------|----------------------------------------------------------------------------------------------------|
| Tags                      | Apply tags to categorize stacks based on attributes such as purpose, ownership, or environment.                                         |
| Permissions               | Assign appropriate permissions to individuals or services to govern stack management activities.                                        |
| Stack failure<br>options  | Configure these options to manage failures in a controlled manner, maintaining the integrity of the stack.                              |
| Rollback<br>configuration | Tailor rollback behavior to ensure a consistent state and mitigate potential issues resulting from unsuccessful updates.                |
| Notification<br>options   | Utilize notification options to stay informed about the progress and status of stack operations, facilitating proactive management.     |
| Stack creation options    | Customize creation options to align with specific requirements, ensuring the creation of stacks with desired attributes and behaviours. |

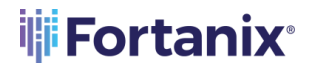

| aws   | Services Q Search                     | [Alt+S]                                                                                                    | Σ           | ¢            | 0           | ٢          | N. California 🔻      | prashant.gupta@fort | anix.com @ fortanix 🔻 |
|-------|---------------------------------------|----------------------------------------------------------------------------------------------------|-------------|--------------|-------------|------------|----------------------|---------------------|-----------------------|
| =     | CloudFormation > Stacks > Create stac | k                                                                                                    |             |              |             |            |                      |                     |                       |
|       | Step 1<br>Create stack                | Configure stack options                                                                                                    |             |              |             |            |                      |                     |                       |
|       | Step 2<br>Specify stack details       | Tags<br>Two on specify tags (lay-value pairs) to apply to resource in your stack. You can add up to 50 unique tags for each stack.                                                                                                    |             |              |             |            |                      |                     |                       |
|       | Step 3<br>Configure stack options     | No tags associated with the stack.                                                                                                    |             |              |             |            |                      |                     |                       |
|       | Step 4<br>Review prashant-v2          | Add new tag<br>Yeu can add 50 more taglia                                                                                                    |             |              |             |            |                      |                     |                       |
|       |                                       | Permissions                                                                                                    |             |              |             |            |                      |                     |                       |
|       |                                       | IAM role - optional<br>Chapse the IAM role for Cloud annation to use for all operations performed on the stank.<br>IAM role name Sample-role-name                                                                                                    | ħ           |              |             |            | ¥                    | Remove              |                       |
|       |                                       | Stack failure options                                                                                                    |             |              |             |            |                      |                     |                       |
|       |                                       | Behaviour on provisioning failure<br>Sporly the roll-back behaviour for a stack failure. Learn more 🛂                                                                                                    |             |              |             |            |                      |                     |                       |
|       |                                       | Or end back all stack resources     The state state.     Orenew successfully providence express, write rating task.     Orenew successfully providence express, write rating task.     Finance state that indicately any providence express, write rating task. | wn stable s | tate will be | e deleted i | upon       |                      |                     |                       |
|       |                                       | the next task spontan. Delete newly created resources during a rollback Source starting to a rollback                                                                                                    |             |              |             |            |                      |                     |                       |
| -     |                                       | O Use deletion policy                                                                                                    |             | -            |             |            |                      |                     |                       |
| E cas |                                       |                                                                                                    |             | 0 2023, 4    |             | et service | a, me or reasonation | e Printey remite    | coole presentes       |
| aws   | Services Q Search                     |                                                                                                    | Þ.          | ¢            | 0           | ۲          | N. California 🔻      | prashant.gupta@fort | anix.com @ fortanix 🔻 |
| =     |                                       |                                                                                                    |             |              |             |            |                      |                     |                       |
|       |                                       | Rollback configuration                                                                                                    |             |              |             |            |                      |                     |                       |
|       |                                       | Monitoring time                                                                                                    |             |              |             |            |                      |                     |                       |
|       |                                       | CloudWatch alarm ARN                                                                                                    |             |              |             |            |                      |                     |                       |
|       |                                       |                                                                                                    |             |              |             |            |                      |                     |                       |
|       |                                       | Notification options                                                                                                    |             |              |             |            |                      |                     |                       |
|       |                                       | No notification options                                                                                                    |             |              |             |            |                      |                     |                       |
|       |                                       | There are no notification options defined                                                                                                    |             |              |             |            |                      |                     |                       |
|       |                                       | Stack creation options                                                                                                    |             |              |             |            |                      |                     |                       |
|       |                                       | Timeout                                                                                                    |             |              |             |            |                      |                     |                       |
|       |                                       | Termination protection Disabled                                                                                                    |             |              |             |            |                      |                     |                       |
|       |                                       | ▶ Quick-create link                                                                                                    |             |              |             |            |                      |                     |                       |
|       |                                       | Create changeset                                                                                                    |             |              |             |            | Cano                 | Previous            | Submit                |

FIGURE 8: CONFIGURE STACK OPTIONS

8. Click the **Submit** button.

#### 3.0 PROVISIONING THE COMPUTE NODE USING AWS MARKETPLACE

Perform the following steps:

- 1. First, generate a Join Token using the CCM UI. To generate your Join Token, log in to <a href="https://ccm.fortanix.com">https://ccm.fortanix.com</a>.
- 2. Navigate to Infrastructure  $\rightarrow$  Compute Nodes  $\rightarrow$  AWS NITRO ENCLAVES tab and click + ENROLL NODE.

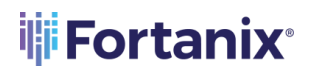

| ij | CONFIDENTIAL<br>COMPUTING<br>MANAGER | Prashant V                                        | 🗿 🛞 Fortanix User 🗸 |
|----|--------------------------------------|---------------------------------------------------|---------------------|
|    |                                      | preshent / Infrastructure / Compute nodes         |                     |
| Ø  | 😤 Infrastructure                     | Infrastructure                                    |                     |
| ଷ  | Compute Nodes                        |                                                   |                     |
| 88 |                                      | INTEL SGX AZURE SEV CONTAINERS AWS NITRO ENCLAVES |                     |
| ®  |                                      | AWS Nitro Enclaves - Compute Nodes                | + ENROLL NODE       |
| B  |                                      | Q, Search                                         |                     |
|    |                                      |                                                   |                     |
| Ŧ  |                                      | NAME A STATUS V LABELS CPU EPC SIZE               | ATTESTATION -       |
|    |                                      |                                                   |                     |
| ø  |                                      |                                                   |                     |
|    |                                      |                                                   |                     |
|    |                                      |                                                   |                     |

FIGURE 9: ENROLL COMPUTE NODE

3. Click the **COPY** button to copy the Join Token. This Join Token is used by the compute node to authenticate itself.

| ENROLL COMPUTE NODE                                                                                                    | × |  |  |  |  |  |  |
|----------------------------------------------------------------------------------------------------|---|--|--|--|--|--|--|
| Get a join token to register a compute node                                                                                          |   |  |  |  |  |  |  |
| •••••••••••••••••••••••••••••••••••••••                                                                                              |   |  |  |  |  |  |  |
| Please download or copy the token. For the next steps please refer to the detailed process documented on our <u>support portal</u> . |   |  |  |  |  |  |  |

FIGURE 10: GENERATE TOKEN

- 4. In the **Create Fortanix Confidential Computing Node Agent** form, fill all the necessary.
- 5. Click the **Submit** button.

The compute node is now successfully created.

#### 4.0 **REVIEWING THE COMPUTE NODE**

After the node agent is created, the node will be enrolled in CCM, you will see it under the **Compute Nodes** overview table.

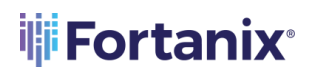

|      | CONFIDENTIAL<br>COMPUTING<br>MANAGER | Administrator                                                | ~                                                      |                                                             |         |                    | 🔗 🔞 Fortanix User 🗸 |
|------|--------------------------------------|--------------------------------------------------------------|--------------------------------------------------------|-------------------------------------------------------------|---------|--------------------|---------------------|
| .ur. |                                      | prashant / Infrastructure / Compute node                     | s                                                      |                                                             |         |                    |                     |
| Ø    | Infrastructure                       | Infrastruct                                                  | ture                                                   |                                                             |         |                    |                     |
| ۲Ì   | Compute Nodes                        |                                                              |                                                        |                                                             |         |                    |                     |
| 88   | Compute Clusters                     | INTEL SGX AZI                                                | URE SEV CONTAINERS                                     | AWS NITRO ENCLAVES                                          |         |                    |                     |
| ®    |                                      | AWS Nitro Enclaves - Compute Nodes                           |                                                        |                                                             |         |                    |                     |
|      |                                      | Q Search                                                     |                                                        |                                                             |         |                    |                     |
| Ŧ    |                                      | NAME -                                                       | STATUS 🗸                                               | LABELS                                                      | CPU     | EPC SIZE           | ATTESTATION         |
| ଁ    |                                      | ip-172-31-1-54.us-west-1.compute.int O Offline<br>172.31.354 |                                                        | fortanix.cloud/node-i 172.1<br>fortanix.cloud/nod, nitro_en | 51.1.54 |                    |                     |
|      |                                      |                                                              | fortanix.cloud/nodnitro_en<br>fo 13f13524561931cbb9c08 | e15854                                                      | N/A     | Jun 17th, 2023 👰 🚦 |                     |
|      |                                      |                                                              |                                                        | fortanix.clo Amazon/Linux                                   | 2023    |                    |                     |

#### FIGURE 11: ENROLLED NODE

The following are the components on the screen:

- **Name:** Represents the DNS name of the compute node.
- **Status:** Indicates the current state of the compute node, such as active, inactive, online or offline.
- **Labels:** Contains descriptive tags for each compute node. Labels are used to provide additional information or group similar items together for organizational purposes.
- **CPU:** Displays information related to the Central Processing Unit (CPU) of the corresponding item. This information may include details such as the CPU type, usage, or other relevant metrics.
- **EPC Size:** Specifies the size or capacity of the Enclave Page Cache (EPC) associated with the item. However, this is not applicable for AWS Nitro Enclaves instances.
- **Attestation:** Provides information about the attestation status of the compute node. The validity of the compute node certificate is one year.
  - Click the icon to perform the following actions:
    - View Certificate: View the details of the certificate associated with the compute node. You can also click icon to directly view the NITRO\_ENCLAVE certificate.
    - Copy Compute Node ID: Copy the unique identifier (ID) of the compute node to the clipboard, facilitating easy reference in configurations or troubleshooting.

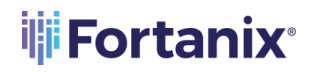

 Delist Compute Node: Remove the compute node from an active or trusted nodes list. This action may revoke the node's access or privileges within the Fortanix environment.

#### 5.0 **REFERENCES**

Refer to the following documents for more details:

- <u>https://docs.aws.amazon.com/enclaves/latest/user/nitro-enclave.html#nitro-enclave-</u> <u>considerations</u>
- <u>https://support.fortanix.com/hc/en-us/articles/4412575587732-Fortanix-Node-Agent-Software-</u> <u>AWS-Nitro-Platform</u>

**NOTE:** Refer to <u>https://support.fortanix.com/hc/en-us/articles/4414195448980-User-s-Guide-</u> <u>Enroll-a-Compute-Node-Using-AWS-Nitro-on-Amazon-Linux</u> to know the manual steps for installing the Fortanix Nitro Node Agent on a pre-created EC2 instance.

## **Fortanix**°

#### 6.0 DOCUMENT INFORMATION

#### 6.1 DOCUMENT LOCATION

The latest published version of this document is located at the URL: <u>https://support.fortanix.com/hc/en-us/articles/18093708125460-User-s-Guide-Provision-a-</u> <u>Compute-Nodes-Using-AWS-Marketplace</u>

#### 6.2 DOCUMENT UPDATES

This document will typically be updated on a periodic review and update cycle. For any urgent document updates, please send an email to: <a href="mailto:support@fortanix.com">support@fortanix.com</a>

© 2016 – 2023 Fortanix, Inc. All Rights Reserved.

Fortanix® and the Fortanix logo are registered trademarks or trade names of Fortanix, Inc. All other trademarks are the property of their respective owners.

**NOTICE**: This document was produced by Fortanix, Inc. (Fortanix) and contains information which is proprietary and confidential to Fortanix. The document contains information that may be protected by patents, copyrights, and/or other IP laws. If you are not the intended recipient of this material, please destroy this document and inform <u>info@fortanix.com</u> immediately.